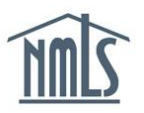

## **PAYING AN INVOICE**

This guide provides instructions on how to pay an invoice through your NMLS account.

The Invoice section of the Home tab allows a user to view outstanding invoices. Users can also search for, review, pay and/or print invoices that are paid, unpaid, cancelled, or have failed payment.

NMLS will restrict access for all users associated with an NMLS entity that has an unpaid or failed payment invoice that has not been repaid within 30 days. Full access will be restored when all invoices sufficiently overdue to restrict access are paid.

How to Pay an Unpaid Invoice How to Repay a Failed Payment How to Repay an Unpaid or Failed Payment when Restricted

## How to Pay an Unpaid Invoice

- 1. Navigate to the <u>NMLS Federal Registry Resource Center.</u>
- 2. Click the Log in to NMLS button in the upper right corner.
- 3. Click the Home tab.
- 4. Click the *Invoice* link in the submenu.

|                                 |       |                | Logged in as SchmidtLM Logout<br>test@test.com (edit) |       |         |      |  |  |  |
|---------------------------------|-------|----------------|-------------------------------------------------------|-------|---------|------|--|--|--|
| FILING                          | TASKS | COMPOSITE VIEW | RENEW/REACTIVATE                                      | ADMIN | REPORTS | HOME |  |  |  |
| Home   User Profile   Invoice 4 |       |                |                                                       |       |         |      |  |  |  |

The system will display all outstanding invoices (those in a "Failed" or "Unpaid" status).

| Outstanding Invoices                          |                                                                                                    |                            |            |         |        |             |          |         |  |  |
|-----------------------------------------------|----------------------------------------------------------------------------------------------------|----------------------------|------------|---------|--------|-------------|----------|---------|--|--|
|                                               | si na si na si n |                            |            |         |        |             |          |         |  |  |
| These are y                                   | These are your unpaid invoices. Sort the list by clicking on any of the column headers.                                                                                                    |                            |            |         |        |             |          |         |  |  |
| Click the Vie<br>Click the Ex<br>Click the Se | Click the View III icon to view and/or pay the corresponding invoice.<br>Click the Export III icon to download the invoice details in CSV format.<br>Click the <b>Search All Invoices</b> button to locate and view other invoices.                                                                                                    |                            |            |         |        |             |          |         |  |  |
| Invoice                                       | ID Invoice Date                                                                                                    | Source                     | User Name  | Amount  | Status | Status Date | Due Date | Overdue |  |  |
| 6930                                          | 3 9/22/2014                                                                                                    | Credential<br>Subscription | SchmidtLM4 | \$55.00 | Unpaid | 9/22/2014   |          | N       |  |  |
| 5782                                          | 4 9/22/2013                                                                                                    | Credential<br>Subscription | SchmidtLM4 | \$55.00 | Unpaid | 9/22/2013   |          | N       |  |  |
|                                               | Search All Invoices                                                                                                    |                            |            |         |        |             |          |         |  |  |

- 5. Click the **View Invoice** icon to view the details of the specific invoice.
- 6. Click the Pay Invoice button.
- 7. Follow the payment screens to complete the repayment process.

**NOTE:** Beginning October 21, 2013, all NMLS transactions that are paid by credit or debit card will have a 2.5 percent service fee added to the charge.

8. Submit payment by Visa, MasterCard or ACH.

**NOTE:** If payment is made using ACH,, state licenses will contain an "ACH Payment on [payment date] – [category]" license item. The license item will automatically clear after the payment has been processed.

## How to Repay a Failed Payment

If a payment fails, a system-generated notification is sent indicating that the payment has failed. You are required to log in to NMLS to repay. The steps below outline this process.

- 1. Navigate to the <u>NMLS Federal Registry Resource Center.</u>
- 2. Click the Log in to NMLS button the upper right corner.
- 3. Click the **Home** tab.
- 4. Click the *Invoice* link in the submenu.

| Logged in as SchmidtLM Logout<br>test@test.com ( <u>edit</u> )<br>3 |  |                |                  |       |         |      |  |  |
|---------------------------------------------------------------------|--|----------------|------------------|-------|---------|------|--|--|
| FILING TASKS COMPOS                                                 |  | COMPOSITE VIEW | RENEW/REACTIVATE | ADMIN | REPORTS | HOME |  |  |
| Home   User Profile   Invoice 4                                     |  |                |                  |       |         |      |  |  |

The system will display all outstanding invoices (those in a "Failed" or "Unpaid" status).

| Outstanding Invoices                                                                                                    |                            |            |         |        |             |          |         |  |  |
|----------------------------------------------------------------------------------------------------|----------------------------|------------|---------|--------|-------------|----------|---------|--|--|
| 😓 🤌 🤔 HELP                                                                                                    |                            |            |         |        |             |          |         |  |  |
| These are your unpaid invoices. Sort the list by clicking on any of the column headers.                                                                                                    |                            |            |         |        |             |          |         |  |  |
| Click the View 🗐 icon to view and/or pay the corresponding invoice.<br>Click the Export 🛍 icon to download the invoice details in CSV format.<br>Click the <b>Search All Invoices</b> button to locate and view other invoices. |                            |            |         |        |             |          |         |  |  |
| Invoice ID Invoice Date                                                                                                    | Source                     | User Name  | Amount  | Status | Status Date | Due Date | Overdue |  |  |
| 69303 9/22/2014                                                                                                    | Filing                     | SchmidtLM4 | \$55.00 | Failed | 9/22/2014   |          | N       |  |  |
| ∰ 1 57824 9/22/2013                                                                                                    | Credential<br>Subscription | SchmidtLM4 | \$55.00 | Unpaid | 9/22/2013   |          | N       |  |  |
| Search All Invoices                                                                                                    |                            |            |         |        |             |          |         |  |  |

- 5. Click the **View Invoice** icon to view the details of the specific invoice.
- 6. Click the **Repay Invoice** button.
- 7. Enter Payment Information and Submit.

**NOTE:** The system can save the same bank account or credit card information for up to 15 users. The 16th user to try and save the same payment information will receive an error message. This user must choose to uncheck the save payment checkbox, or save different payment information.

## How to Repay an Unpaid or Failed Payment when Restricted

If restricted, NMLS will prevent a user from accessing all other pages in NMLS except the *Outstanding Invoices* and *User Profile* sections. The invoices that caused restriction will have a "Y" indicator displayed under the Overdue column header.

| Outstanding Invoices |                                                                                                    |                |          |           |              |                   |             |          |         |  |
|----------------------|----------------------------------------------------------------------------------------------------|----------------|----------|-----------|--------------|-------------------|-------------|----------|---------|--|
|                      |                                                                                                    |                |          |           |              |                   |             | 4        | ?? HELP |  |
| •                    | <ul> <li>Your access to NMLS has been restricted because you have failed to pay overdue invoices,<br/>which are indicated by the Overdue column in the table below.</li> </ul>                                                          |                |          |           |              |                   |             |          |         |  |
|                      | These are your unpaid invoices. Sort the list by clicking on any of the column headers.<br>Click the View in icon to view and/or pay the corresponding invoice.<br>Click the Export icon to download the invoice details in CSV format. |                |          |           |              |                   |             |          |         |  |
|                      | Invoice I                                                                                                    | D Invoice Date | Source   | User Name | Amount       | Status            | Status Date | Due Date | Overdue |  |
| 1                    | 304476<br>1                                                                                                    | 12/31/2009     | Renewals | AntoneISR | \$2,060.00   | Failed<br>Payment | 1/11/2010   |          | Y       |  |
|                      | Invoice 1 - 1 of 1                                                                                                    |                |          |           |              |                   |             |          |         |  |
|                      |                                                                                                    |                |          | Search    | All Invoices |                   |             |          |         |  |

- 1. To complete payment for the overdue invoice, click the **View** incon.
- 2. Click the **Repay Invoice** button (for a failed payment) or the **Pay Invoice** button (for an unpaid invoice).

For more information, please contact the NMLS Call Center at 1-855-NMLS-123 (1-855-665-7123).